# 非英语操作系统的 BAPCo 性能指标评测 工具配置指南

## Microsoft Windows 非英语操作系统安装过程

本文档介绍非英语版 Microsoft Windows 的配置步骤,以使其与 BAPCo 性能指标评测工 具(如 SYSmark 2014 和 MobileMark 2014)配合使用。以下示例截图取自装有 Windows 10 的系统,尽管其他 Windows 操作系统版本也受支持(请参阅以下所列内容)。

#### 支持的 Windows 版本

- Windows 7 SP1
- Windows 8.1
- Windows 10
- Windows 10 TH2

## 支持的语言

- 中文
- 法语
- 德语
- 日语
- 葡萄牙语(巴西)
- 俄国
- 西班牙语

## 非英语全球语言设置配置

为获得最佳效果,请先将目标系统配置为英语设置,然后再安装 SYSmark 或 MobileMark。

### 步骤 1 - 打开控制面板

单击"时钟、语言和区域"选项(如图 1 所示)。

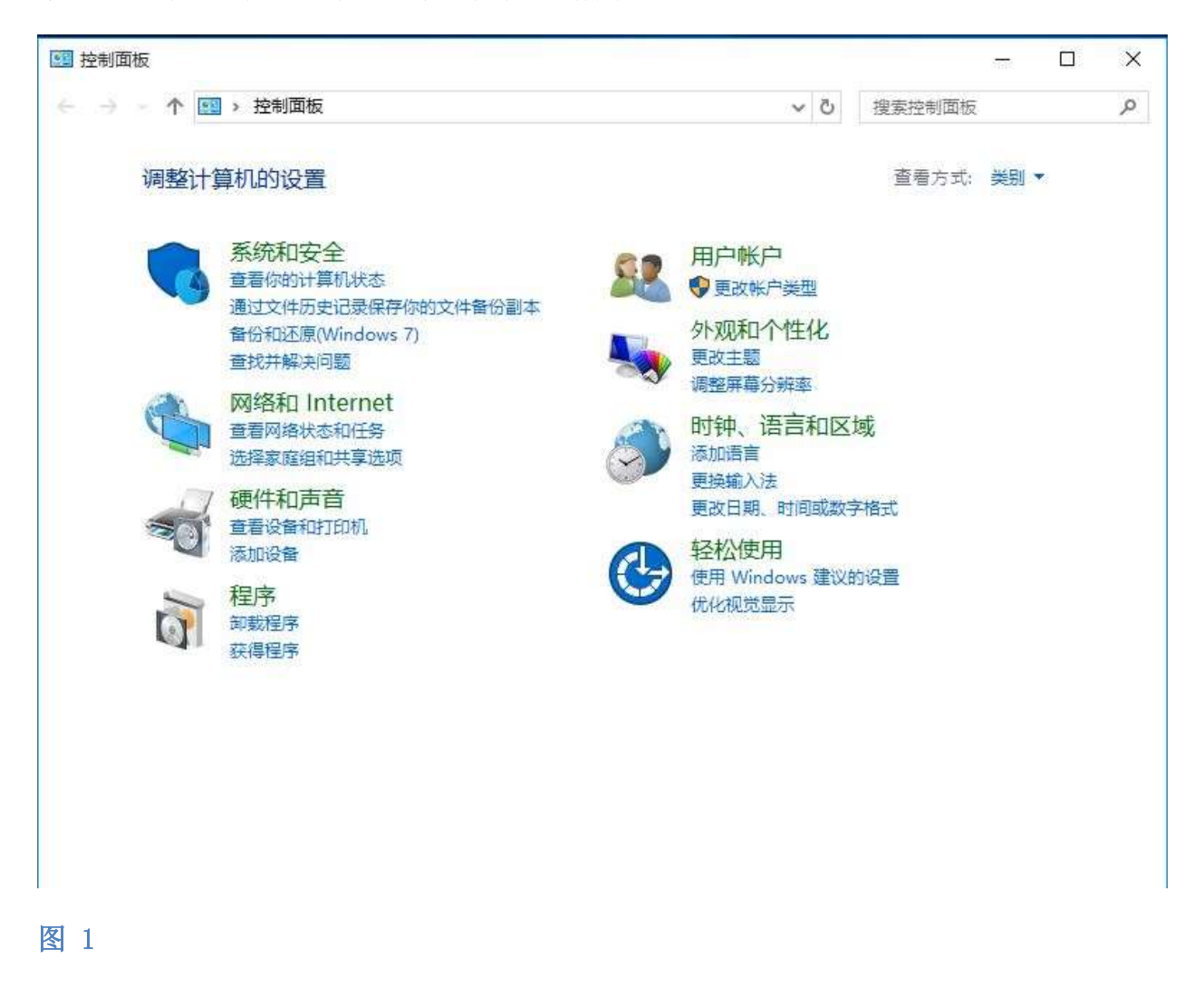

#### 步骤 2 - 区域

单击"区域"选项(如图 2 所示)。

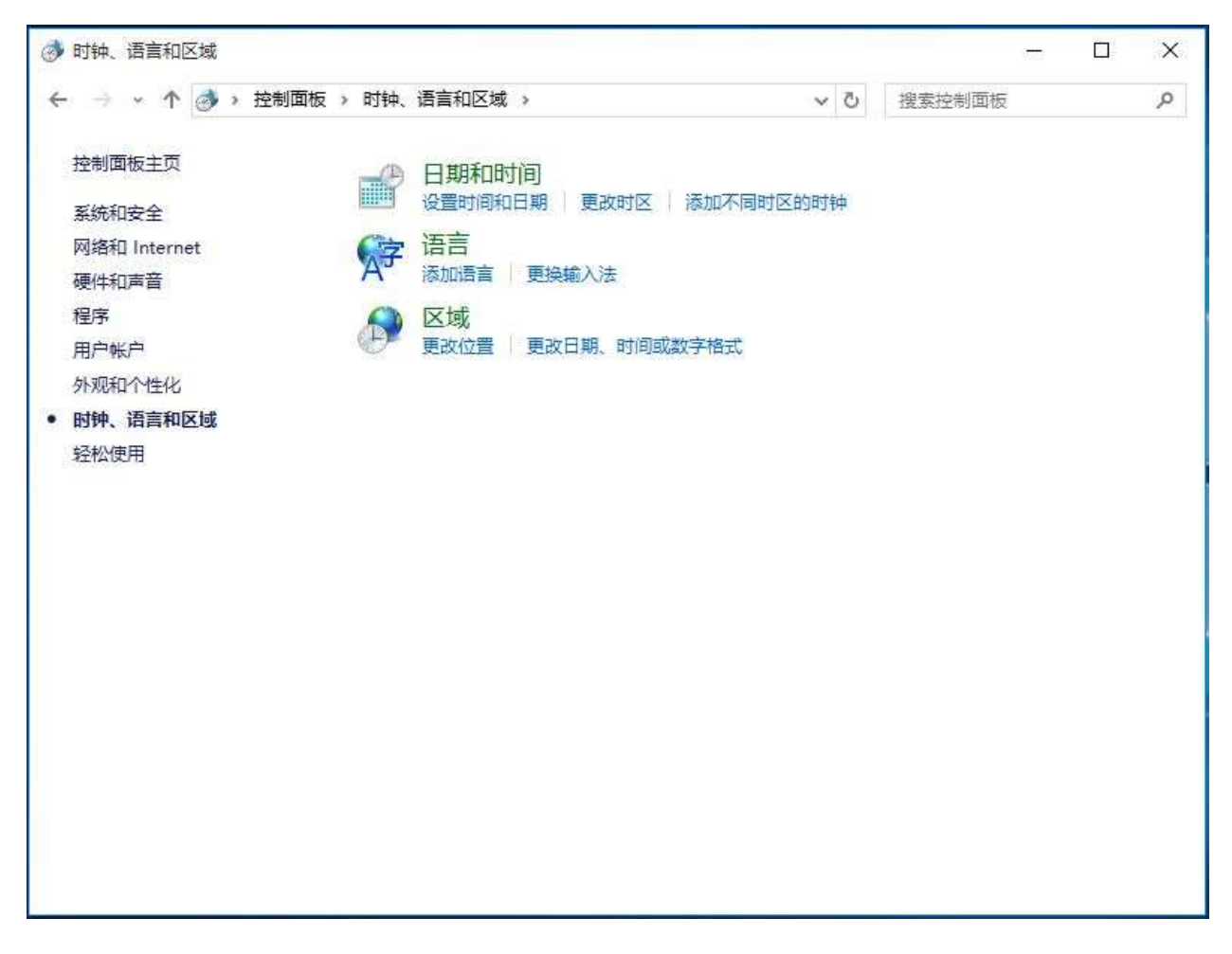

步骤 3 - 格式选项卡

在"格式"选项卡下,转至"格式:"部分,单击下拉菜单选择"英语(美国)",然 后单击"应用"(如图 3 所示)。

| 🔊 区域       |                        | ×        |
|------------|------------------------|----------|
| 格式 位置 管理   |                        |          |
| 格式(F):     |                        |          |
| 英语(美国)     | ~                      |          |
| 海古古港市      |                        |          |
| 日期和时间格式    |                        |          |
| 短日期(S):    | M/d/yyyy               |          |
| 长日期(L):    | dddd, MMMM d, yyyy 🗸 🗸 |          |
| 短时间(H):    | h:mm tt 🗸 🗸            |          |
| 长时间(O):    | h:mm:ss tt 🛛 🗸         |          |
| 一周的第一天(W): | Sunday 🗸 🗸             |          |
| 示例         |                        |          |
| 短日期:       | 5/13/2016              |          |
| 长日期:       | Friday, May 13, 2016   |          |
| 短时间:       | 2:01 PM                |          |
| 长时间:       | 2:01:07 PM             |          |
| h          | 其他设置(D)                |          |
|            | 确定 取消 应用(A             | )        |
|            |                        | <i>.</i> |

#### 步骤 4 - 位置

在"位置"选项卡下,单击下拉菜单选择"美国",然后单击"应用"(如图 4 所示)。

| 🤔 区域                                             | ×                       |
|--------------------------------------------------|-------------------------|
| 格式位置管理                                           |                         |
| 有些软件(包括 Windows)可能会提供特定位置的其他内容。<br>诸如新闻和天气等当地信息。 | 有 <mark>些服务为你</mark> 提供 |
| 当前位置(H):                                         |                         |
| 美国                                               | ~                       |
|                                                  |                         |
|                                                  |                         |
|                                                  |                         |
|                                                  |                         |
|                                                  |                         |
|                                                  |                         |
|                                                  |                         |
|                                                  |                         |
|                                                  |                         |
|                                                  |                         |
|                                                  |                         |
| 确定取                                              | 消 应用(A)                 |

步骤 5 - 管理 - 复制设置

在"管理"选项卡下,转至"欢迎屏幕和新用户帐户"部分,单击"复制设置…"按钮 (如图 5 所示)。

| 🔊 区域 | ŧ             |                   |               |          | ×     |
|------|---------------|-------------------|---------------|----------|-------|
| 格式   | 位置            | 管理                |               |          |       |
| 欢迎   | 2屏幕和新<br>看你的国 | (用户帐户<br>际设置并将其复) | 制到欢迎屏幕、系统     | 帐户和新的用户帐 | Þ.    |
|      |               |                   |               | ♥复制设置(   | 0)    |
| -≢.  | Jnicode       | 程序的语言             |               |          |       |
| 这用   | 个设置(系<br>的语言。 | 统区域设置)控制          | 剧在不支持 Unicode | 的程序中显示文4 | 时所使   |
| ŧ    | Unicode       | 程序中所使用的           | 的当前语言:        |          |       |
|      | 英语(美          | 国)                |               |          |       |
|      |               |                   | 5             | 更改系统区域设置 | i(C)  |
|      |               |                   |               |          |       |
|      |               |                   |               |          |       |
|      |               |                   |               |          |       |
|      |               |                   |               |          |       |
|      |               |                   |               |          |       |
|      |               |                   | 确定            | 取消       | 应用(A) |

在"欢迎屏幕和新用户帐户设置"下,勾选"欢迎屏幕和系统帐户"与"新建用户帐户" 方框(如图 6 所示),单击"确定"以确认设置,然后返回至"管理"选项卡。

| 当前用户               |                                          |  |
|--------------------|------------------------------------------|--|
| 显示语言:              | English (United States)                  |  |
| 前入语言:              | 英语(美国) - 美式鍵盘                            |  |
| 各式:                | 英语(美国)                                   |  |
| 2 <mark>置</mark> : | 美国                                       |  |
| 欢迎屏幕               |                                          |  |
| l示语言:              | English (United States)                  |  |
| 入语言:               |                                          |  |
| <b>各元</b> :        | 英语(美国)                                   |  |
| ∑置:                | 美国                                       |  |
| 新用户帐户              | ۲                                        |  |
| 記示语言:              | English (United States)                  |  |
| 入语言:               | 英语(美国) - 美式键盘                            |  |
| Set:               | 英语(美国)                                   |  |
| 2置:                | 美国                                       |  |
| 当前设置复<br>12        | 制到:<br>幕和系统帐户(W)<br>户帐 <mark>户(N)</mark> |  |

步骤 6 - 管理 - 更改系统区域设置

在"管理"选项卡下,转至"非 Unicode 程序的语言"部分,单击"更改系统区域设置…"(如图 7 所示)。

| 🔊 区域 | đ.                                           |                                     |                         |                   | ×        |
|------|----------------------------------------------|-------------------------------------|-------------------------|-------------------|----------|
| 格式   | 位置                                           | 管理                                  |                         |                   |          |
| 交迎   | 四屏幕和新<br>看你的国                                | 用户帐户<br>际设置并将其复                     | 制到欢迎屏幕、系统               | 账户和新的用户帐<br>复制设置( | 户。<br>0) |
| 非し这用 | Jnicode<br>个设置(系<br>的语言。<br>Unicode<br>英语(美) | 程序的语言<br>统区域设置)控<br>· 程序中所使用(<br>国) | 则在不支持 Unicode<br>的当前语言: | 的程序中显示文本          | ≤时所使     |
|      | 2.200.000                                    |                                     | •                       | 更改系统区域设置          | i(C) +   |
|      |                                              |                                     |                         |                   |          |
|      |                                              |                                     | 确定                      | 取消                | 应用(A)    |

然后在"区域设置"窗口(如图 8 所示)的"当前系统区域设置:"部分中,单击下拉 菜单选择"英语(美国)",然后单击"确定"以应用设置。

| 🥬 区域设置                                       |                   | ×        |
|----------------------------------------------|-------------------|----------|
| 选择在不支持 Unicode 的程序中显示文<br>个设置对计算机上的所有用户帐户都有影 | 本时所使用的语言(系<br>/响。 | 统区域设置)。这 |
| 当前系统区域设置(C):                                 |                   |          |
| 英语(美国)                                       |                   | ~        |
|                                              |                   |          |
|                                              | 确定                | 取消       |
|                                              |                   |          |

"更改系统区域设置"窗口将会出现(如图 9 所示),单击"现在重新启动"按钮以重 启系统。

| ● 更改系统区域设置 ×                          |  |
|---------------------------------------|--|
| 系统区域设置已更改。你必须重新启动<br>Windows 才能使更改生效。 |  |
| 请确保在重新启动前保存了所做的工作并关闭了所有打开的程<br>序。     |  |
| 现在重新启动 取消                             |  |

图 9

现在可安装 SYSmark 或 MobileMark。